スマートフォンアイフォン (iPhone)応用編 ※スマートフォンの操作説明は、ア ルファベット表記が多いため、音声 や点字での確認が効率的に行える ようにカタカナ表記に置き換えて います。各単元の最初のみカタカ ナの後にアルファベット表記をカッ コ内に書いています。

ファンウォーク(FUN+WALK)ア プリを使って楽しく歩こう 1. ファンウォークプロジェクト (FUN+WALK PROJECT)を知 りましょう

1-A ファンウォークプロジェクトと は

1-B ファンウォークアプリとは

2. ファンウォークアプリの準備を

しましょう

2-A ファンウォークアプリのインス

トール方法

2-B ファンウォークアプリの利用 設定 3. ファンウォークアプリを活用し てみましょう 3-A キャラクターの変身 3-B キャラクターの変更 3-C 自分に合った目標設定 <u>1.ファンウォークプロジェクトを知</u> りましょう ここでは、ファンウォークプロジェ クトの概要についてご説明し、そし て、ファンウォークアプリについて

もご紹介します。

1-A ファンウォークプロジェクトと は ファンウォークプロジェクトとは歩 くことをもっと楽しく、楽しいこと をもっと健康的なものにする国民 の健康増進を目指すプロジェクト です。 日々の生活+(プラス)ウォークを

掲げ、「歩く」を入口に、国民の健康 増進を目指しています。 ファンウォークプロジェクトでは「歩 く(ウォーク)」にグルメ、音楽、写真、 自然、ショッピングなど様々な「楽 しい(ファン)」を組み合わせ、自然 と歩く習慣を身につけることを目 指します。

1-B ファンウォークアプリとは 次に、ファンウォークアプリの概要 をご説明いたします。 ファンウォークアプリは、歩くこと をより楽しく、健康的にするための スポーツ庁の『ファンウォークプロ ジェクト』をサポートするアプリです。 一日の歩数に応じて、ご当地キャラ クターが変身したり、1000歩ごと <u>にポイン</u>トがたまり、それらを割引 クーポンと交換することができま す。 さらに、歩くモチベーションを高め るための機能がたくさん詰まった アプリです。

2 ファンウォークアプリの準備をし ましょう ここでは、「ファンウォークアプリ」 を利用する準備についてご説明し ます。 具体的には、「ファンウォークアプ リ」のインストールや利用設定につ いてご説明を行います。

2-A ファンウォークアプリのインス トール方法 まずファンウォークアプリをインス

トールする方法をご説明いたしま す。 ①アップストア(App Store)をダ ブルタップします。 ②右下にある「検索」をダブルタッ プします。 ③検索内容の入力箇所に 「fun+walk」と入力します。 ④右下の検索ボタンをダブルタッ プして検索します。 検索結果が表示され、ファンウォー クアプリの詳細画面が表示されま

## す。

⑤この画面で右上の「入手」と書か れたボタンをダブルタップしインス トールします。 ⑥インストールが完了すると画面に 「開く」のボタンが表示されます。 これでインストール完了となります。

2-B ファンウォークアプリの利用

設定

次に、アプリの初期設定をご説明

いたします。 ①ファンウォークアプリをダブル タップします。 ②アプリ内のキャラクターのデータ をダウンロードする画面が表示さ れますので「続ける」をダブルタッ プします。ダウンロード画面に切り 変わりますので、終わるまで待ちま す。

③利用規約を読み、問題なければ 「契約に同意して次に進む」をダブ ルタップします。 ④ニックネームをキーボードで入力し、 性別、年齢、都道府県、市区町村をそ れぞれ右の「下向きの三角」をダブル タップして選択し、「次へ」をダブル タップします。 ⑤身長、体重、一日の目標歩数を入力 し「次へ」をダブルタップします。 ⑥一緒に歩くキャラクターの選択をし ますので、「キャラクター一覧」をダブ ルタップします。 ⑦キャラクター画面が表示されたら、 画面を右から左にスクロールして

お気に入りのキャラクターを選び ます。 ⑧キャラクターが決まったら選択し たいキャラクターをダブルタップし ます。 ⑨「キャラクター決定」をダブルタッ プします。 ⑩キャラクター選択後、「このキャ ラクターで歩き始める」をダブル タップします。 ⑪アプリの説明が出ますので最後 の画面になるまで右から左へスク

ロールします。 ⑫表示された注意事項を確認し、 「スタート!」をダブルタップします。 ③通知の選択画面が表示されます ので、「許可しない」または「許可」 をダブルタップします。 ⑭位置情報の使用を尋ねられるの で、「1度だけ許可」または「アプリ (App)の使用中は許可」をダブル タップします。 ①モーションとフィットネスのアク ティビティを尋ねられるので

「オーケー(OK)」をダブルタップし ます。 ⑩ホーム画面が表示されれば初期 設定完了です。

3 ファンウォークアプリを活用して みよう ここではファンウォークアプリの活 用方法について、ご説明いたしま す。

3-A キャラクターの変身

それではアプリを活用してみましょ う。 アプリ内では歩数に応じてキャラク ターを変身させることができます。 好きなご当地キャラを選んで歩く と、歩数に応じてキャラクターを 様々な姿に変身させることができ ます。 毎日たくさん歩いて、まだ見たこと のないご当地キャラクターの姿に 出会ってみましょう。

それでは実際にキャラクターを変 身させる操作方法をご紹介いたし ます。 ①ホーム画面左上の三本線のマー クをダブルタップします。 ②上から二番目の「キャラクター図 鑑」をダブルタップします。 ③現在のキャラクターをダブルタッ プします。 ④赤枠内をダブルタップすると変 身ができます。たくさん歩くことで 色々な変身ができるようになりま

## すので、ぜひ試してみてください。

<u>3-B キャラクターの変更</u> 次に、キャラクターを変更する操作 方法をご紹介いたします。 ①ホーム画面左上の三本線のマー クをダブルタップします。 ②上から二番目の「キャラクター図 鑑」をダブルタップします。 ③好きなキャラクターをダブルタッ プします。

④選択したキャラクターの画面に

切り変わるので「このキャラクター で歩き始める」をダブルタップしま す。

⑤ホーム画面に切り変わればキャ ラクターの変更は完了です。

3-C 自分に合った目標設定 ファンウォークアプリを効果的に活 用するために、自分に合った目標 を設定してみましょう。 ファンウォークアプリでは、健康の ために一日8,000歩以上の目標 歩数を推奨しています。また、目安 として60分の歩行で約6.000歩、 家事などの生活活動は約2,000 歩に相当しますので、それを考慮し 目標設定をすると良いでしょう。 8,000歩が難しいという場合は、 まずは6,000歩~設定してみま しょう。

自分に合った目標を設定し、ファン ウォークアプリを効果的に活用して みましょう。 ここからは一日の目標歩数を変更 する方法をご紹介いたします。 実際に歩いてみて目標歩数を変更 することもあるかと思いますので、 変更の方法は覚えておきましょう。 ①ホーム画面左上の三本線のマー クをダブルタップします。 ②「基本情報登録」をダブルタップ します。 ③下から上にスクロールします。 ④―日の目標歩数をダブルタップ

し、数値を入力します。 ⑤「設定する」をダブルタップしま す。これで目標歩数の変更は完了 です。 目標歩数は自分に合った数値に設 定し、ファンウォークアプリを効果 的に活用していきましょう。

以上でファンウォークアプリについ ての講座は終わりです。

アプリについての問い合わせがあ る場合は、以下のキューアンドエー

(Q&A)を参考にしてください。 ファンウォークアプリ キューアンド I -■キャラの変身について 質問:今後キャラが追加される予 定はあるか? 回答:現時点でその予定はありま せん。 質問:キャラがなかなか変身しない。 どうすれば変身するのか? 回答:一日あたりの歩数に応じて 変身の仕方が異なります。変身口

ジックは非公開となっております。 様々な変身を楽しみながら、無理 のない範囲で健康に留意して ウォーキングを楽しんでください。 クーポンについて 質問:昨年度の教材にはクーポン について取り上げられていたが、 今年度クーポンはないのか。 回答:現時点でクーポン提供の予 定はありません。クーポンをご提供 いただく企業・団体さまからご要望 があれば追加されますが、現時点

で追加の予定はありません。 ■その他 質問:歩数がカウントされない 回答:「位置情報設定のオン(ON)」 「オーエス(OS)のアップデート」 「本アプリのアップデート」などをお 試しください。 質問:機種変更に伴うユーザー名 や歩数を引き継ぐことはできる か? 回答:できません。機種変更された

際は、新たにユーザー名などの設

定をお願いいたします。また、以前 お使いのユーザー名は利用できま せん。 歩数も引き継ぐことはでき ません。